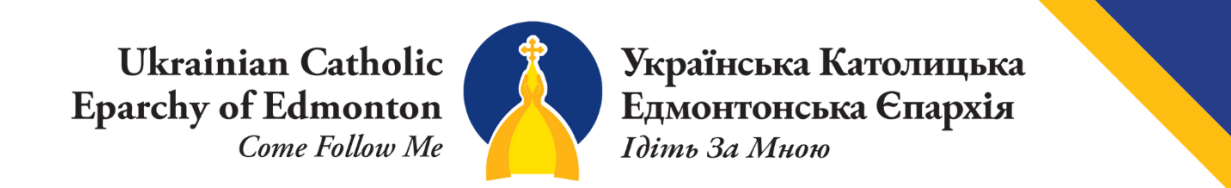

How to edit Eparchial Email Footer:

1) Edit the email footer template to all the correct contact information.

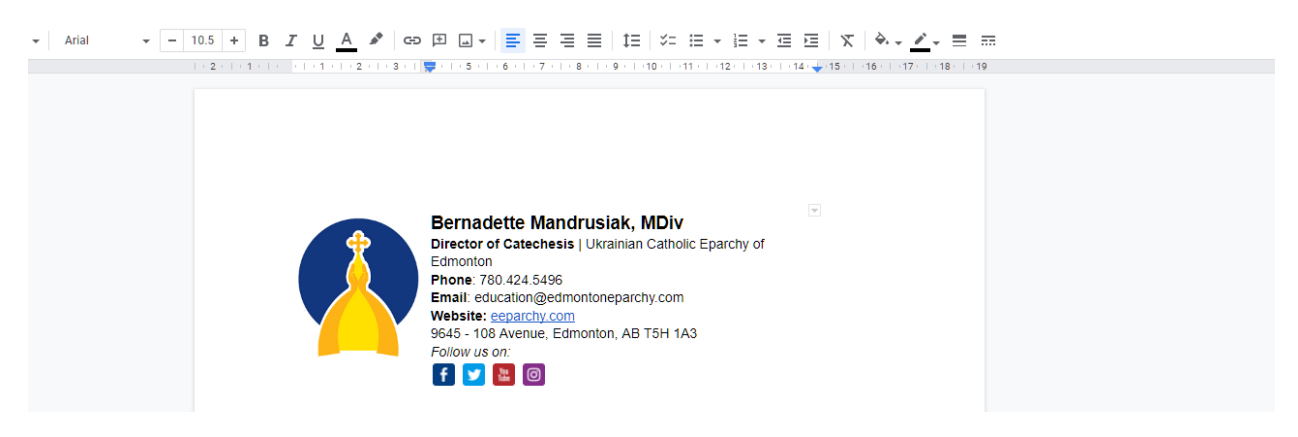

2) Enter your Outlook Email. Select the file tab.

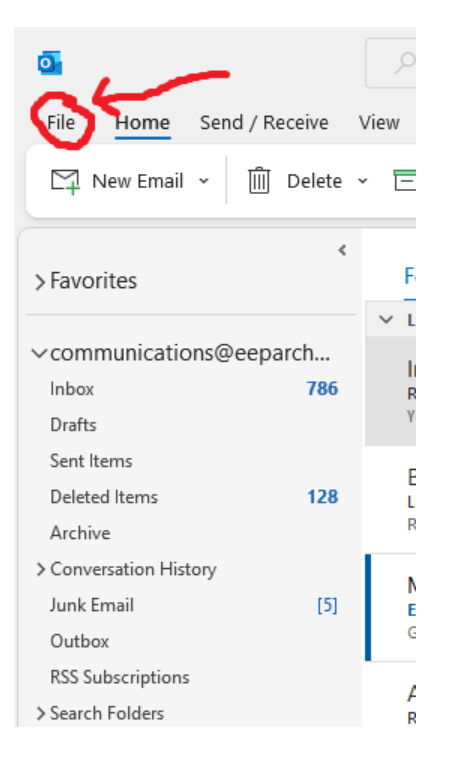

3) Select the options tab.

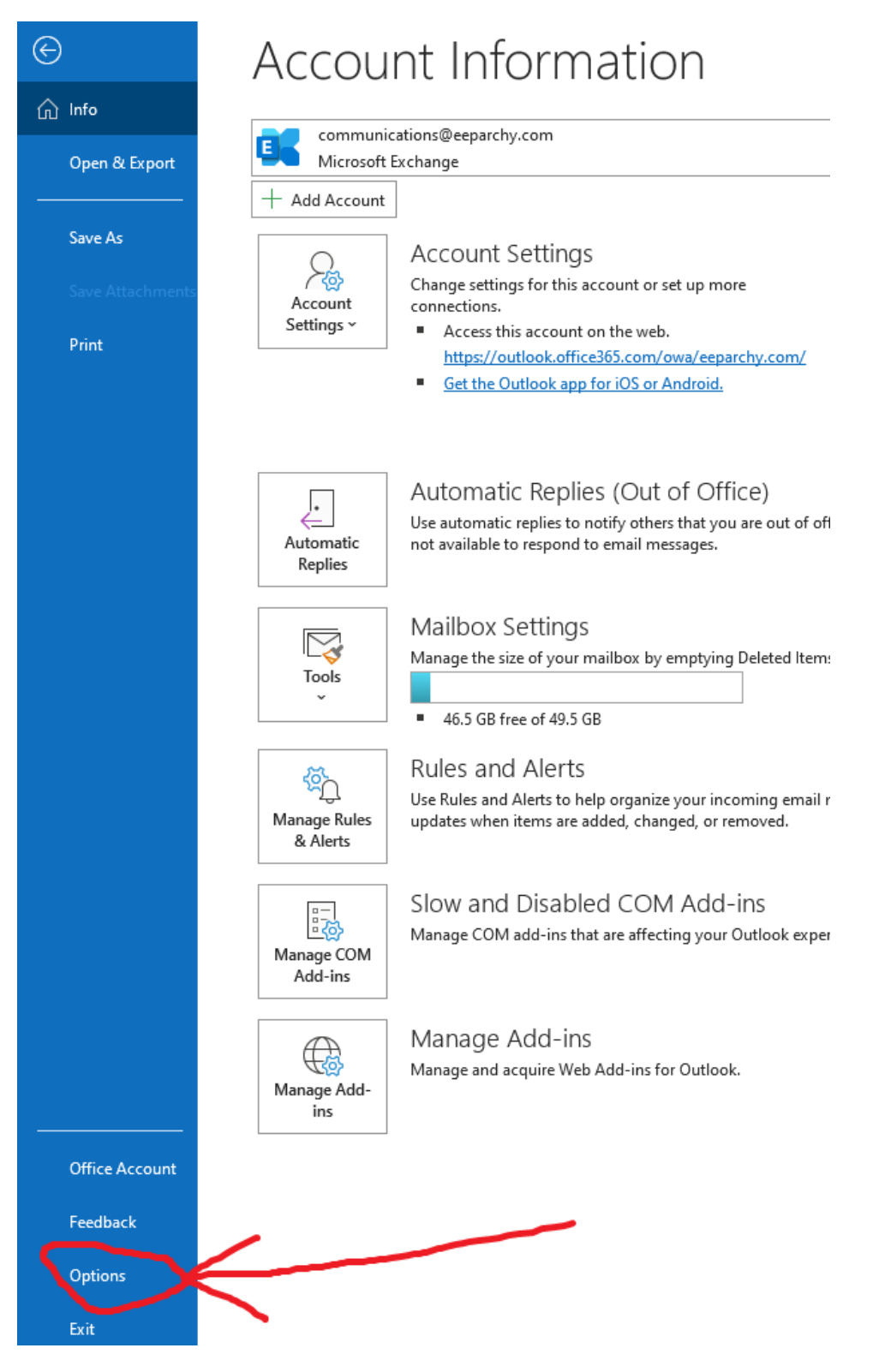

4) Select the mail tab and then select the signatures button.

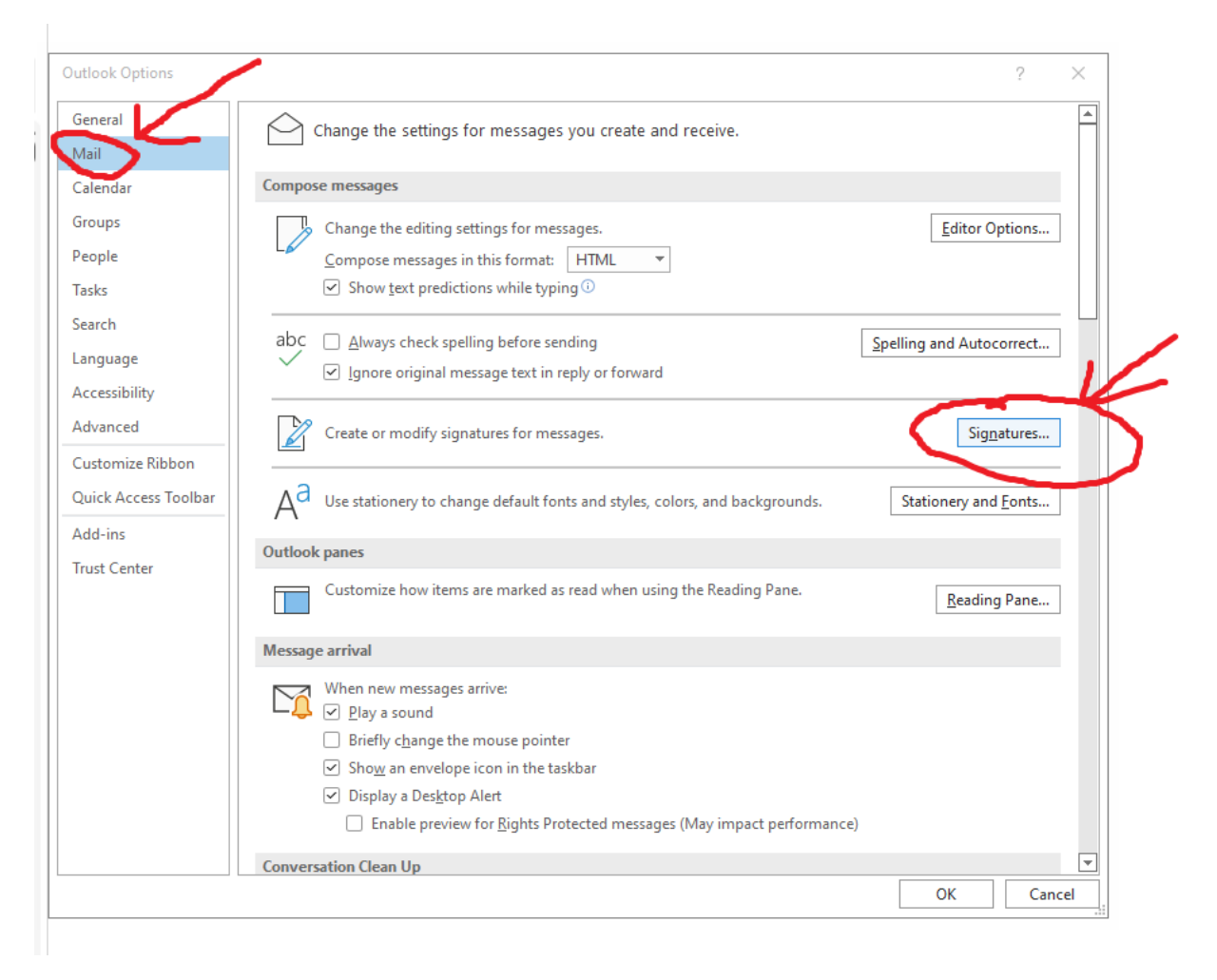

5) Simply copy and paste the template into the signature box and press ok.

| look Opt | ions                                                                         | ?    |
|----------|------------------------------------------------------------------------------|------|
| neral    | Change the settings for messages you create and receive.                     |      |
| ail      | Signatures and Stationery ? ×                                                | ٦    |
| lendar   |                                                                              |      |
| oups     | E-mail Signature Personal Stationery                                         | ns   |
| ople     | Sele <u>ct</u> signature to edit Choose default signature                    |      |
| ks       | Millie Schietzsch E-mail account: communications@eeparchy.com                |      |
|          | New messages: (none)                                                         |      |
| rcn      | Replies/ <u>f</u> orwards: (none)                                            | :ct  |
| guage    | Dalata Naur Cara Danama                                                      |      |
| essibi   |                                                                              | -    |
| anced    |                                                                              | es   |
| stomiz   | Calibri VIV B I U Automatic V = ( Business Card ) Card Card                  |      |
| ick Ac   | Bernadette Mandrusiak, MDIV                                                  | its  |
| daine    | Edmonton                                                                     |      |
| a 1113   | Phone: 780.424.5496                                                          |      |
| st Cen   | Website: eeparchy.com                                                        |      |
|          | 9645 - 108 Avenue, Edmonton, AB T5H 1A3                                      | ne   |
|          |                                                                              |      |
|          |                                                                              |      |
|          | Get signature templates                                                      |      |
|          | OK Cancel                                                                    |      |
| _        | ✓ Display a Desktop Alert                                                    |      |
|          | Enable preview for <u>Rights</u> Protected messages (May impact performance) |      |
|          | Conversation Clean Up                                                        |      |
|          | ОК                                                                           | Cano |